## **Pre-requisites**

- 1. Create an account
- 2. Complete Registration Agreement.
- 3. Pay \$75 registration fee.

## Signing up for a payment plan - MOC

1. Once you are eligible to purchase MOC, there will be a button on your candidate dashboard, "Click here to register for MOC." Click on the button.

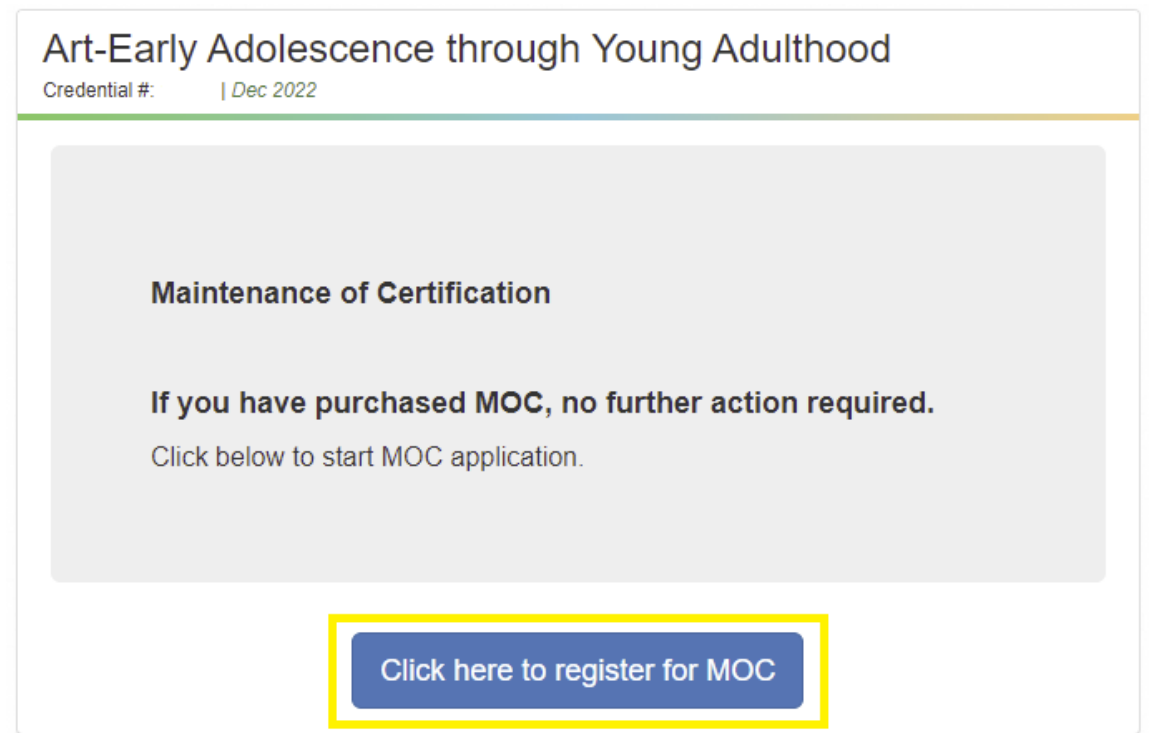

2. Sign the attestation (you'll need to scroll down) and agree to the terms. Top of attestation.

|        | Begin Application                                                                                                    | Attestation                                                                                                    | Finish & pay                                                                                                    |
|--------|----------------------------------------------------------------------------------------------------|----------------------------------------------------------------------------------------------------|----------------------------------------------------------------------------------------------------|
| 2      | Attestation                                                                                                    |                                                                                                    |                                                                                                    |
|        | Candidate Agreements                                                                                                    | i                                                                                                    |                                                                                                    |
|        | In order to register for electronic                                                                                                    | submission, you must read and agree to the                                                                                                    | following terms:                                                                                                    |
|        | Candidate Registration Agreer                                                                                                    | ment                                                                                                    |                                                                                                    |
|        | I understand that I am registering<br>the purposes of submitting my m<br>to all current National Board poli<br>provided on the National Board v<br>Board requirements.                                                                    | g to use the National Board Candidate Manag<br>aterials to the National Board for scoring. My<br>cies, guidelines, and technical specifications<br>website. I am responsible for ensuring that my                                                                                                    | gement System (NBCMS) for<br>/ uploaded materials are subjec<br>as described in the instructions<br>y materials meet all National                                                                   |
| Bottom | of Attestation                                                                                                    |                                                                                                    |                                                                                                    |
|        | may receive fees from those to<br>may make my Submission(s) a<br>educators, and students. The I<br>Forms.                                                                                                    | o whom it grants access to the Submission(s)<br>and the Student Work available for viewing by<br>National Board's rights in Student Work are a                                                                                                    | ) and Student Work. These use<br>y a broad range of individuals,<br>is authorized by the Release                                                                                                    |
|        | The National Board will not p<br>Board, or its designee, may us<br>National Board will not affirmat<br>Submission(s) and the Studen<br>able to identify me or my stude<br>participants addresses me or a<br>not redact the name before ma | bublicly connect my name with my Submisse and make my Submission(s) available to o tively connect my name, nor the last names of t Work. I understand, however, that those vie ants by recognizing me or them by sight or vo another student by name, or if I am wearing a aking use of the Submission(s). | ssions. Although the National<br>thers as discussed above, the<br>of my students, with the<br>wing the Submission(s) may be<br>pice. Moreover, if one of the vide<br>a name tag, the National Board |
|        | I acknowledge that I have read                                                                                                    | and agree to all terms and conditions in the                                                                                                    | Candidate Release Agreemen                                                                                                    |
|        |                                                                                                    |                                                                                                    |                                                                                                    |

| Sign here |          |  |
|-----------|----------|--|
|           |          |  |
| Agree     | Disagree |  |

4. Verify your contact information verification details and select if you need test accommodations.

Contact Information Verification

## APPLICANT REQUEST FOR TEST ACCOMMODATIONS

Are you requestiong special accommodations in accordance with the Americans with Disabilities Act (ADA) for testing?

5. You are now ready to pay! Click the "Checkout" button below.

| Payment                                                 |            |
|---------------------------------------------------------|------------|
| You will be redirected to National Board Payment portal |            |
|                                                         |            |
|                                                         | E Checkout |

6. To use Payment Plan, select "Pay in 6 Monthly Installments."

| Back                         | to Home                                            |  |  |
|------------------------------|----------------------------------------------------|--|--|
| Coco Chanel   Car            | ididate ID                                         |  |  |
| Purchase Screen : No Funding |                                                    |  |  |
| Component Price              | \$495.00                                           |  |  |
| Amount Due                   | \$495.00                                           |  |  |
|                              |                                                    |  |  |
|                              |                                                    |  |  |
|                              |                                                    |  |  |
|                              | Coco Chanel   Can<br>Component Price<br>Amount Due |  |  |

7.

8. After you've selected your payment schedule, signed the payment plan confirmation, agreed to the terms and conditions, click "Enter Payment Details."

Prakash Sakthivel | Candidate ID 04042851

|                                                                                 | Component Price                          | \$475           |
|---------------------------------------------------------------------------------|------------------------------------------|-----------------|
|                                                                                 | Amount Due                               | \$475           |
| Please select a payment option                                                  |                                          |                 |
| O Pay Now                                                                       |                                          |                 |
| Pay in 6 Monthly Installments                                                   |                                          |                 |
| BASED ON YOUR SELECTION(S)                                                      |                                          |                 |
| The total amount applied to your payment plan is \$475.00                       |                                          |                 |
| This means you will pay six monthly installments of \$79.17                     |                                          |                 |
| Your first payment will start on                                                |                                          |                 |
| Payment Schedule                                                                |                                          |                 |
| Please select the date you would like payment to be taken each month.           |                                          |                 |
| You will set up your payment card details on the next page.                     |                                          |                 |
| Select 🗸                                                                        |                                          |                 |
|                                                                                 |                                          |                 |
| Payment plan confirmation                                                       |                                          |                 |
| If you are happy with the above payment plan details, please sign below:        |                                          |                 |
|                                                                                 |                                          |                 |
|                                                                                 |                                          |                 |
| You will see a temporary pre-authorization \$1 charge from your credit card con | npany. This charge will be credited back | to your account |
| Larree to the terms and conditions of navment                                   |                                          |                 |
| r agree to the terms and conditions of payment                                  |                                          |                 |

- 10. Provide your billing address and card information, click "Pay".
- 11.

12.

9.

| 2000.97001                                                               | A payment plan in<br>the amount of<br>\$475.0 has been<br>created. You will<br>see a temporary<br>pre-authorization<br>\$1 charge from<br>your credit card<br>company. This<br>charge will be<br>credited back to<br>your account<br>automatically. | Total                    | \$ 1.00     |
|--------------------------------------------------------------------------|----------------------------------------------------------------------------------------------------|--------------------------|-------------|
| Invoice Number                                                           | 1470-0-PP                                                                                                    |                          |             |
| Card Number *                                                            | 1                                                                                                    | Exp. Date *              | Card Code * |
| Billing Address                                                          |                                                                                                    |                          |             |
| Billing Address                                                          |                                                                                                    | Last Name                |             |
| Billing Address<br>First Name<br>Bling Country<br>USA                    | •                                                                                                    | Last Name<br>Zip         |             |
| Billing Address<br>First Name<br>Ising Country<br>USA<br>Street Address  | •                                                                                                    | Last Name<br>Zip<br>City |             |
| Billing Address<br>First Name<br>Billing County<br>USA<br>Street Address | •                                                                                                    | Last Name<br>Zip<br>City |             |

13. After the payment authorization screen loads, click "Continue".

| NATIONAL BOARD<br>Mon Nov 07 2022 9:10:34 PM              |                                                                                                    | Continue                             |  |
|-----------------------------------------------------------|----------------------------------------------------------------------------------------------------|--------------------------------------|--|
| Thank you for                                             | your payment.                                                                                        |                                      |  |
| \$ ]                                                      | .00                                                                                                  |                                      |  |
|                                                           |                                                                                                    | Hide Details                         |  |
| Total                                                     |                                                                                                    | \$ 1.00                              |  |
| Billing Information                                       |                                                                                                    |                                      |  |
| 14 Main Street Tiruttani TX 12345 9080630710              |                                                                                                    |                                      |  |
| Paid By Visa XXXX1111                                     | Invoice Number: 1475-0-PP                                                                            |                                      |  |
| Authorization Code: TW5P4W<br>Transaction ID: 60203733072 | Description: A payment plan in the has been created. You will see a                                  | ne amount of \$475<br>temporary pre- |  |
|                                                           | authorization \$1 charge from you<br>company. This charge will be cre<br>your account automatically. | rr credit card<br>dited back to      |  |

14.

15. Do not refresh the screen while the payment confirmation loads. Your purchase is now complete.

| NATIONAL BOARD<br>for Professional Teaching Standards*                                                                                                    | Back to Home                                                                 |
|----------------------------------------------------------------------------------------------------|------------------------------------------------------------------------------|
| Congratulations! Your component purchase                                                                                                    | e is successful.                                                             |
| We are processing your payment. After your payment has been pro<br>Authorize.net. Additionally, your National Board account will reflect t<br>Return to Dashboard / Purchase | cessed, you will receive a notification from<br>that this component is paid. |
| If you have any questions, please of                                                                                                    | contact us.                                                                  |

Beginning November 15, 2022, you will see a temporary pre-authorization \$1 charge from your credit card company. This charge will be credited back to your account automatically.

You will need to repeat these steps for each component and should only purchase the components you plan to complete during the current assessment cycle.

You can view important dates and deadlines here.